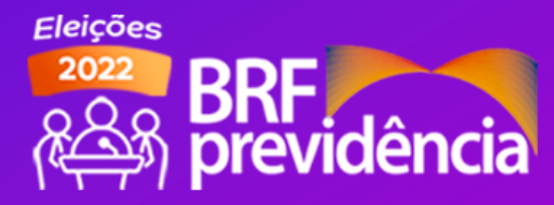

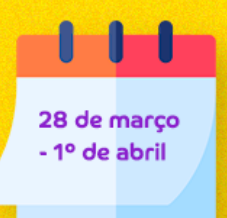

### Fique por dentro - Saiba Quando e Como Votar

Leia as informações a seguir e conheça todos os detalhes

#### Eleições 2022 De 28 de março a 1º de abril

Para facilitar o seu acesso ao sistema, fizemos um passo a passo com todas as etapas do processo de votação para que o seu voto seja registrado com sucesso em nosso sistema! A sua participação é fundamental para a BRF Previdência seguir trilhando um caminho de crescimento sustentável, garantindo benefícios a todos os seus participantes ativos e assistidos.

# Saiba mais sobre o Processo Eleitoral

#### Quem pode votar

Participantes e assistidos maiores de 18 anos inscritos nos planos administrados pela BRF Previdência até 31 de janeiro de 2022, e que permaneçam vinculados aos planos durante o período de votação.

# Quando votar

Entre às 8h do dia 28 de março e às 18h do dia 1 de abril, com o resultado da votação sendo conhecido neste dia.

# Onde votar

A votação será online, acessando a área de Autoatendimento do site da BRF Previdência.

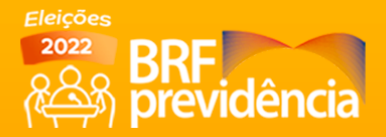

# Participantes dos Planos II, III e FAF Conheça o passo a passo para a sua votação

#### #1

Para começar, acesse o site *www.brfprevidencia.com.br* e clique no banner 'PROCESSO ELEITORAL" localizado na parte superior da página. Se preferir, acesse também no link: <u>https://www.brfprevidencia.com.br/governanca/</u> clicando na opção "Eleições 2022 BRF Previdência".

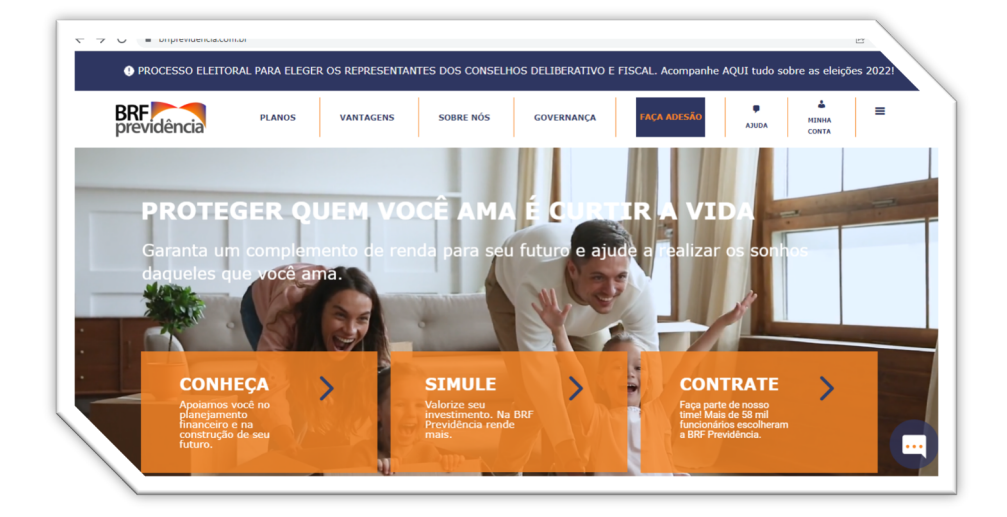

# #2

Após clicar no link, seu acesso será direcionado para a página exclusiva das Eleições 2022.

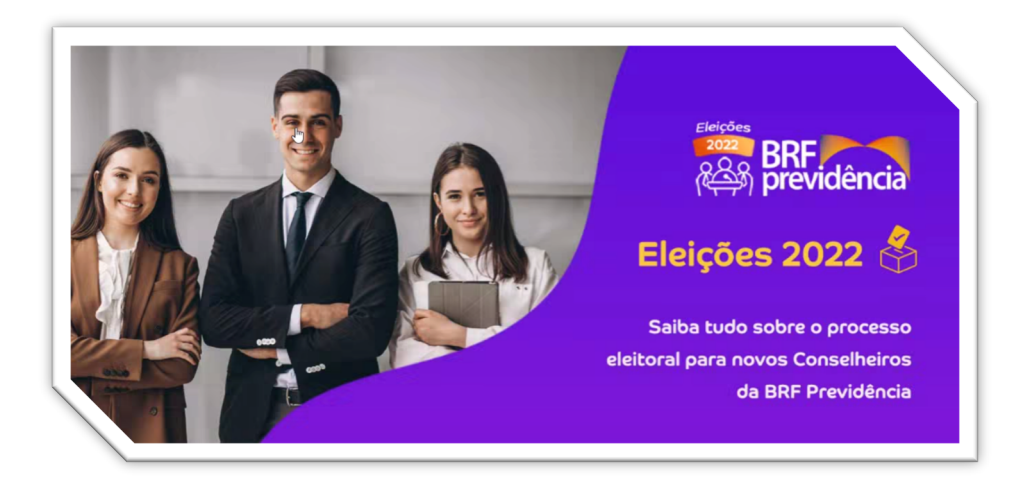

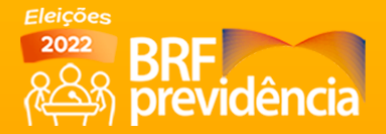

Clique no botão "Vote Aqui" (Planos II, III e FAF).

Lembramos que conforme artigo 28 do Regimento Eleitoral, poderão votar todos os participantes e assistidos maiores de 18 anos inscritos nos planos de benefícios administrados pela BRF Previdência até o dia 31 de janeiro do ano em que se realizarem as eleições, e permaneçam na condição de participante ou assistido durante o período de votação.

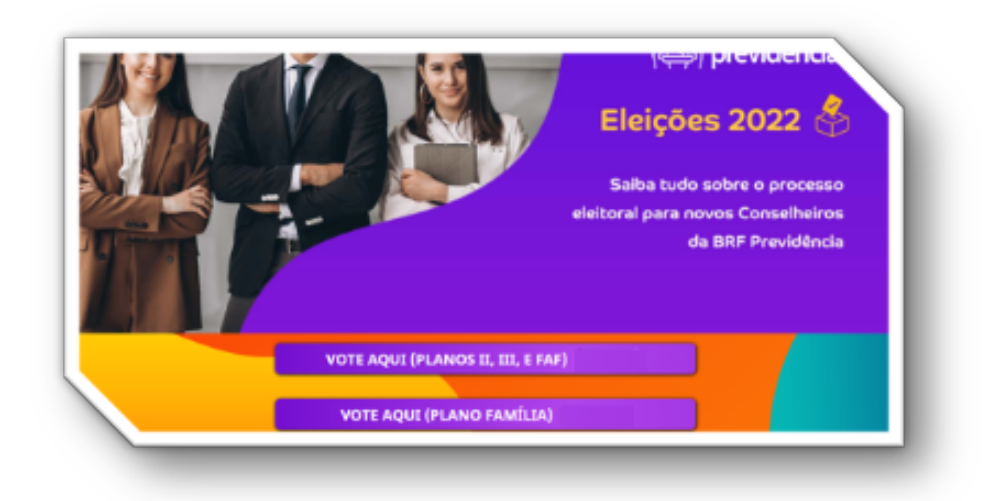

#### #4

Agora que você está na tela de login da área de Autoatendimento precisa acessá-la com seu CPF e senha.

| C e autoatendimento.br/previdencia.com | .br                         | LÉ X |
|----------------------------------------|-----------------------------|------|
|                                        | AUTOATENDIMENTO ×           |      |
|                                        | CPF Seeha                   |      |
|                                        | Esousci a senha Gadastre se |      |
|                                        | Acessar                     |      |

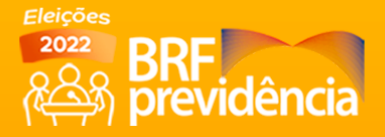

Caso você já tenha efetuado o seu cadastro e não se recorde dos dados de acesso, clique na opção "Esqueci a Senha". Em seguida, inclua os mesmos dados informados em seu cadastro da BRF Previdência para que receba a senha em seu e-mail registrado no sistema.

| <b>BRF</b><br>previdência |                       |  |
|---------------------------|-----------------------|--|
|                           | LEMBRAR SENHA ×       |  |
|                           | E-mail Nascimento CPF |  |
|                           | Soltar exers a logic  |  |

#### #6

Caso ainda não tenha realizado o seu cadastro na área de Autoatendimento, clique na opção "Cadastre-se". Em seguida, preencha os dados solicitados com as mesmas informações cadastrais registradas na sua adesão ao plano da BRF Previdência.

| - 🤿 G 🔳 autoatend | BRE                                     | strar.cm           | <u>بر</u> |  |
|-------------------|-----------------------------------------|--------------------|-----------|--|
|                   | Autoatendimento<br>Cadastre-se          |                    | 😨 Аа      |  |
|                   | Inicial / Autoatendimento / Cadastre-se |                    |           |  |
|                   |                                         | CADASTRE-SE        |           |  |
|                   |                                         | Data de nascimento |           |  |
|                   |                                         | CPF                |           |  |

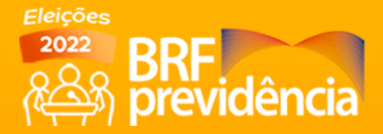

Ao acessar a página de Autoatendimento, o acesso dos Participantes nos Planos II, III e FAF será direcionado para uma tela com um texto informativo seguido de um botão com um link para "Votar". Basta clicar nele!

| Autoatendimento<br>Eleições 2022                        | 🔁 Аа                                                                                                    |
|---------------------------------------------------------|----------------------------------------------------------------------------------------------------|
| Inicial / Autoatendimento / Eleições 2022               | PESS0A 714950   Sai                                                                                                    |
| Eleições 2022                                           | ELEIÇÕES 2022 BRF PREVIDÊNCIA                                                                                                    |
| Atualização Cedestrel Dedos cedestreis                  | CLIQUE ABAIXO NO BOTÃO "VOTAR" PARA INICIAR O PROCESSO DE VOTAÇÃO QUE<br>ESCOLHERÁ OS SEUS REPRESENTANTES NOS CONSELHOS DELIBERATIVO E FISCAL DA BRF<br>PREVIDÊNCIA PARA OS PRÓXIMOS TRÊS ANOS.                                          |
| Contribuição Suplementar<br>Extrato de Emprestimo de IR | PARA MAIS INFORMAÇÕES, CLIQUE AQUI PARA CONFERIR TODOS OS DETALHES SOBRE O<br>PROCESSO ELEITORAL EM NOSSA PÁGINA EXCLUSIVA. E EM CASO DE DÚVIDAS, ENVIE A SUA<br>MENSAGEM PARA A NOSSA COMISSÃO NO E MAIL: BRFREVIDENCIA ELEIÇÃO[BRF.COM |
| Demonstrativo de Contribuições                          | CONHEÇA A COMPOSIÇÃO DA COMISSÃO ELEITORAL                                                                                                    |
| Extrato de Contribuições<br>Simulação de Empréstimo     | Victor Postigo - Presidente da Comissão<br>Ivan Silva - Secretário da Comissão<br>Antônio Lena - Membro da Comissão                                                                                                    |
| Solicitação de Empréstimo                               |                                                                                                    |
| Extrato do Saldo de Empréstimo<br>Aviso de Crédito      | VOTAR                                                                                                    |
| Informe de Beadimentos                                  |                                                                                                    |

#### #8

Após clicar no botão "Votar", o seu acesso será direcionado para a página abaixo. Favor clicar no botão "Iniciar Votação".

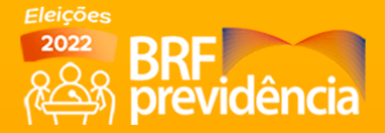

Para votar, basta clicar no botão da opção desejada, sendo CHAPA 1 – JUNTOS SEMPRE para confirmar o voto na chapa concorrente, ou escolher "Branco" ou "Nulo". Nessa mesma página você pode ainda conferir quem são os candidatos clicando em "Composição da Chapa".

|                        | Passo<br>Para votar, clique no nome da chapa desejada pa | 1 de 1<br>ara: CONSELHO DELIBERATIVO E FISCAL | L Voto 1 de 1 |
|------------------------|----------------------------------------------------------|-----------------------------------------------|---------------|
| iți                    | CHAPA 1 - JUNTOS SEMPRE                                  | Branco<br>Votar em Branco                     |               |
| 0                      | Nulo<br>Anular Voto                                      | <u> </u>                                      |               |
| ws NT 10.0; Win64; x64 |                                                          | la"                                           | 00:03:00      |

#### #10

A próxima tela é de confirmação de sua escolha. Clique em "Confirmar" para registrar o seu voto ou "Corrigir" para voltar a tela anterior e escolher outra opção.

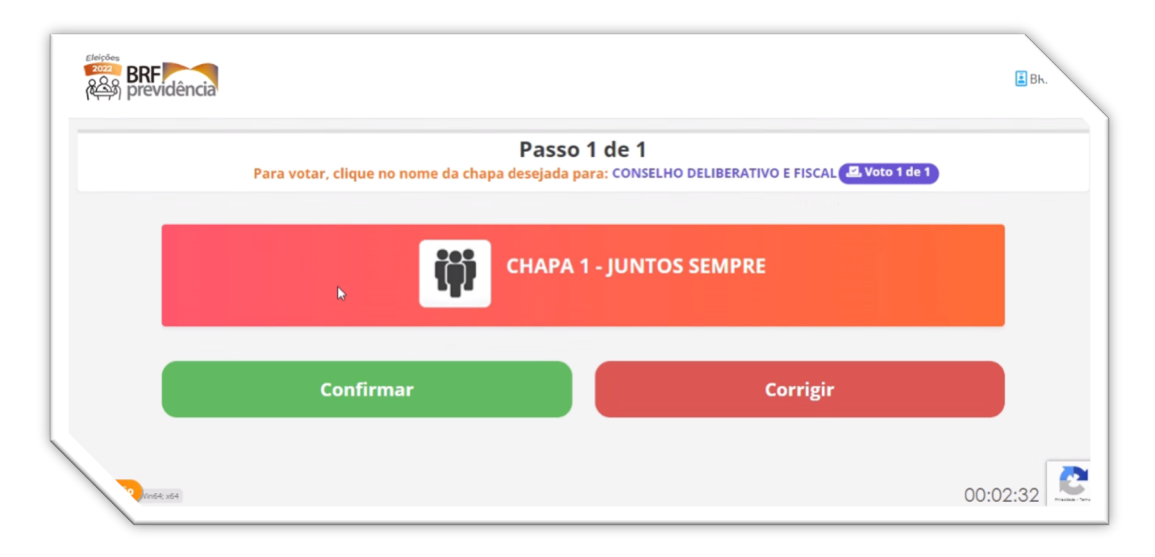

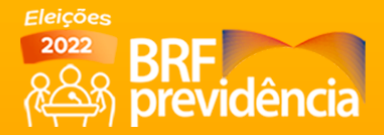

Pronto! Seu voto foi computado! Se quiser, anote o número do comprovante que aparecerá na tela.

|                                                                                                    | Bk.                                                                                                    |
|----------------------------------------------------------------------------------------------------|----------------------------------------------------------------------------------------------------|
| Comprovante de Votação:<br>Votação: Eleições 2022 BRF Previdência<br>Eleito: BRF Teste<br>Mª do comprovante: qhBc45924<br>Votação realizada em 21/03/2022 09:53h |                                                                                                    |
| Pechar<br>D                                                                                                    | 00:00:05                                                                                                    |
|                                                                                                    | <section-header><section-header><section-header><text><text><text><text></text></text></text></text></section-header></section-header></section-header> |

### #12

Aqui você visualiza a página de agradecimento por seu voto.

| Agradecemos pelo seu voto |  |
|---------------------------|--|
|                           |  |
|                           |  |

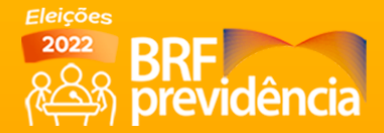

Para visualizar e imprimir o seu comprovante de votação, faça novamente o acesso à página de votação incluindo os seus dados de acesso na tela de Autoatendimento. Em seguida, clique no botão "Votar" que o sistema apresentará as informações do seu voto para impressão.

| BRF<br>BRF<br>previdência                                                           |  |
|-------------------------------------------------------------------------------------|--|
| Você já votou nessa eleição, Obrigado pelo seu voto, Segue o nº do seu comprovante: |  |
| Eleições 2022 BŘF Previdência                                                       |  |
| Eleitor: BRF Teste                                                                  |  |
| N° do comprovante: <b>qhBc45924</b>                                                 |  |
| Votação realizada em: <b>21/03/2022 09h53</b>                                       |  |
|                                                                                     |  |
| Imprimir                                                                            |  |
|                                                                                     |  |
|                                                                                     |  |

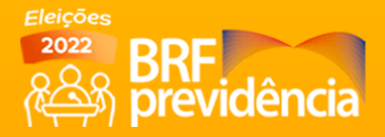

# **Participantes do Plano Família** Conheça o passo a passo para a sua votação

### #1

Para começar, acesse o site *www.brfprevidencia.com.br* e clique no banner 'PROCESSO ELEITORAL" localizado na parte superior da página. Se preferir, acesse também no link: <u>https://www.brfprevidencia.com.br/governanca/</u> clicando na opção "Eleições 2022 BRF Previdência".

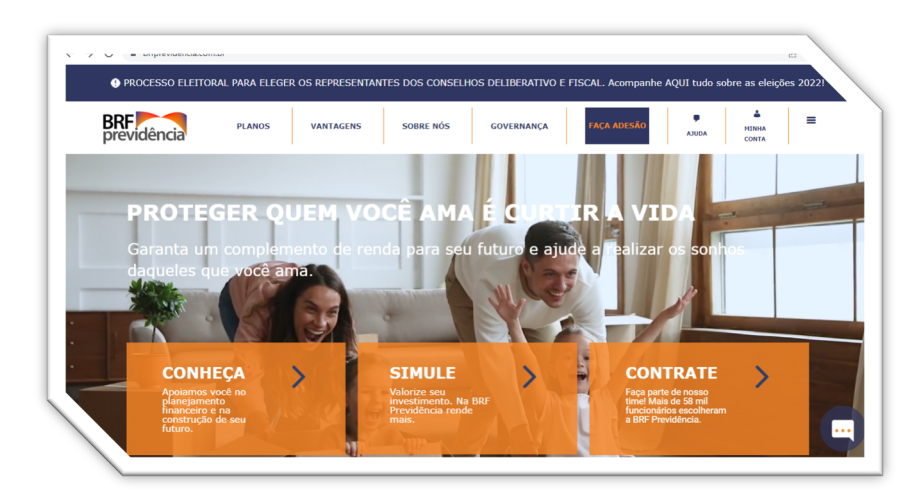

# #2

Após clicar no link, seu acesso será direcionado para a página exclusiva das Eleições 2022.

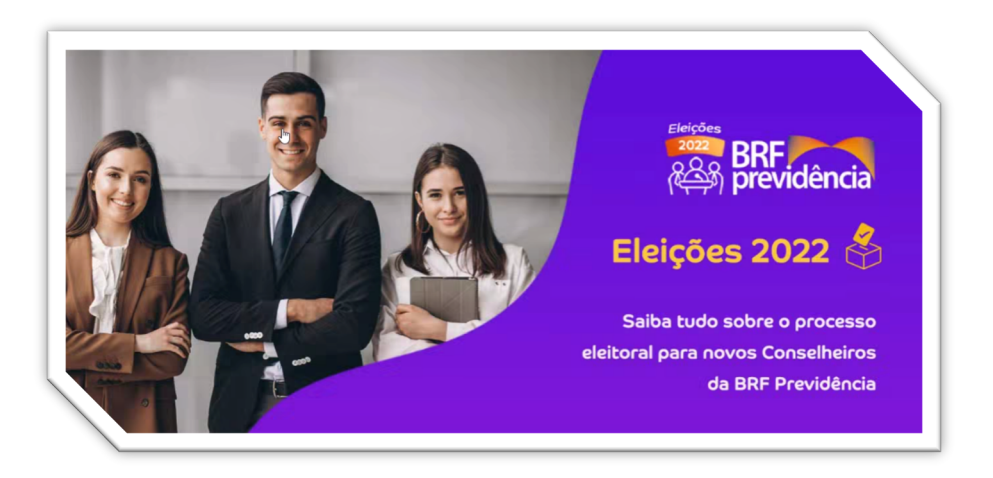

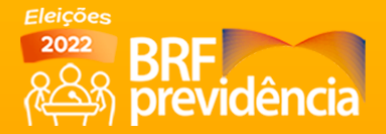

Clique no botão "Vote Aqui" (Plano Família).

Lembramos que conforme artigo 28 do Regimento Eleitoral, poderão votar todos os participantes e assistidos maiores de 18 anos inscritos nos planos de benefícios administrados pela BRF Previdência até o dia 31 de janeiro do ano em que se realizarem as eleições, e permaneçam na condição de participante ou assistido durante o período de votação.

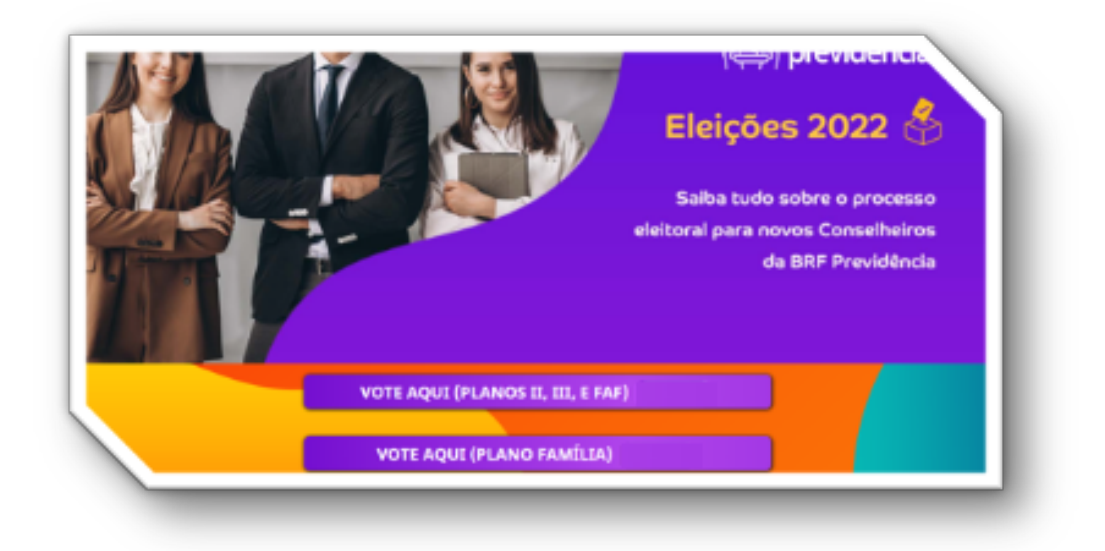

#### #4

O participante do Plano Família fará o seu acesso incluindo os dados de CPF e senha no item "Já sou cadastrado", como mostra a tela abaixo.

| Primeiro acesso                        | Ja sou cadastrado   |
|----------------------------------------|---------------------|
| CPF                                    | CPF                 |
| Digite seu CPF                         | Digite seu CPF      |
| Data de Nascimento (Formato: ddmmaaaa) | Senha               |
| Digite sua data de nascimento          | Digite sua senha    |
|                                        | Acessar             |
|                                        | Esqueceu sua senha? |
|                                        | Clique Aqui!        |
| Aceito e desejo continuar.             |                     |
| Confirmar                              |                     |
|                                        |                     |

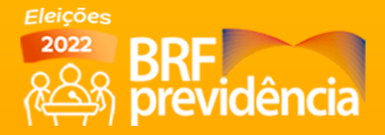

Após a inclusão dos dados, o Participante do Plano Família acessará a página "Eleições 2022". Em seguida, basta clicar no botão "Clique aqui para ser direcionado ao sistema de votação".

| Portal do Participante                                                                          | =                                                                                                    |
|-------------------------------------------------------------------------------------------------|----------------------------------------------------------------------------------------------------|
| <b>BRF</b><br>previdência                                                                       | Eleições 2022<br>Eleições 2022 BIF PREVEÑICIA<br>CIXOLE ABARIO NO BOEÃO PARA SER DIRECONADO AO SISTEMA DE VOTAÇÃO QUE ESCUMERÁ OS SEUS<br>REPRESENTANTES NOS CONCLUIOS DELIBRARINO E FISCAL DA BIF PREVEÑICIA PARA OS PRÓXIMOS                                                                                                    |
| Eleições 2022<br>Dados Pessoais<br>Resumo do Plano<br>Beneficiários<br>Contribuição Esporiídica | TRES AVOS.<br>PARA MASI NEIORMAÇÕES, CLEQUE AQUE PARA CONFEREI TODOS OS DETALHES SOBRE O PROCESSO<br>ELEITORAL DE MOISTA PÁGRA EXCLUSIVA. E DE CASO DE DÚVIDAS, ENVELA SUA MENSAGEM PARA A<br>NOSLA COMESÃO NO E AMAL: BEPERVERINA LEGÃO DE DÚVIDAS, ENVELA SUA MENSAGEM PARA A<br>NOSLA COMESÃO NO E AMAL: BEPERVERINA LEGÃO DE COMESÃO ELEITORAL<br>COMEIÇA A COMPISÃO DA COMESÃO ELEITORAL<br>Vistor Perífico - Presidente de Cominado<br>Antileio Lena - Membro de Cominado |
| 2ª via de Boleto<br>rme de Rendimentos                                                          | KADIO ADDA PARA UN INFORMACIÓN<br>AO MOREMA DE VORAÇÃO                                                                                                    |

# **#6**

Na tela seguinte, o Participante do Plano Família clicará no botão "Votar".

| Eleições 2022                         |  |
|---------------------------------------|--|
| CLIQUE NO BOTÃO A BADIO PARIA VOTAR I |  |
| Votar                                 |  |

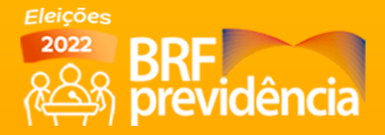

Após clicar no botão "Votar", o seu acesso será direcionado para a página abaixo. Favor clicar no botão "Iniciar Votação".

| SEJA BEM-VINDO AO SISTEMA DE VOTAÇÃO ELETRÔNICA |   |  |
|-------------------------------------------------|---|--|
| 餐時 previdencia                                  | 6 |  |
| Eleições 2022 BRF Previdência                   |   |  |
| Votante: BRF Teste                              |   |  |
|                                                 |   |  |
| Iniciar Votação                                 |   |  |

#### #8

Para votar, basta clicar no botão da opção desejada, sendo CHAPA 1 – JUNTOS SEMPRE para confirmar o voto na chapa concorrente, ou escolher "Branco" ou "Nulo". Nessa mesma página você pode ainda conferir quem são os candidatos clicando em "Composição da Chapa".

|                         | Passo <sup>•</sup><br>Para votar, clique no nome da chapa desejada pa | 1 de 1<br>ra: CONSELHO DELIBERATIVO E FISCAL 🕰 Voto 1 de 1 |          |
|-------------------------|-----------------------------------------------------------------------|------------------------------------------------------------|----------|
| iți                     | CHAPA 1 - JUNTOS SEMPRE                                               | Branco<br>Votar em Branco                                  |          |
| $\oslash$               | Nulo<br>Anular Voto                                                   | N                                                          |          |
| ows NT 10.0; Win64; x64 |                                                                       | 13<br>13                                                   | 00:03:00 |

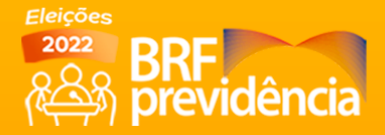

A próxima tela é de confirmação de sua escolha. Clique em "Confirmar" para registrar o seu voto ou "Corrigir" para voltar a tela anterior e escolher outra opção.

| (All previdência |                                                                                                    | E Bh.    |
|------------------|----------------------------------------------------------------------------------------------------|----------|
|                  | Passo 1 de 1<br>Para votar, clique no nome da chapa desejada para: CONSELHO DELIBERATIVO E FISCAL 🕰 Voto 1 | de 1     |
|                  | CHAPA 1 - JUNTOS SEMPRE                                                                                    |          |
|                  | Confirmar Corrigir                                                                                         |          |
| 2 mee xee        |                                                                                                    | 00:02:32 |

#### *#10*

Pronto! Seu voto foi computado! Se quiser, anote o número do comprovante que aparecerá na tela.

|          | FIM, SEU VOTO FOI COMPUTADO!                                                                                                    |                            |
|----------|----------------------------------------------------------------------------------------------------|----------------------------|
|          | Comprovante de Votação:                                                                                                    |                            |
|          | Votação: Eleições 2022 BRF Previdência<br>Eleitor: BRF Teste<br>№ do comprovante: <b>qhBc45924</b><br>Votação realizada em 21/03/2022 09:53h |                            |
|          | Fechar                                                                                                    |                            |
| 00:00:05 | ۲.                                                                                                    | dows NT 10.0; Win64; x64   |
| (        | Fechar                                                                                                    | ndows NT 10.0, Windok sola |

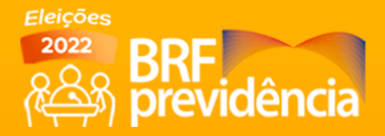

Aqui você visualiza a página de agradecimento por seu voto.

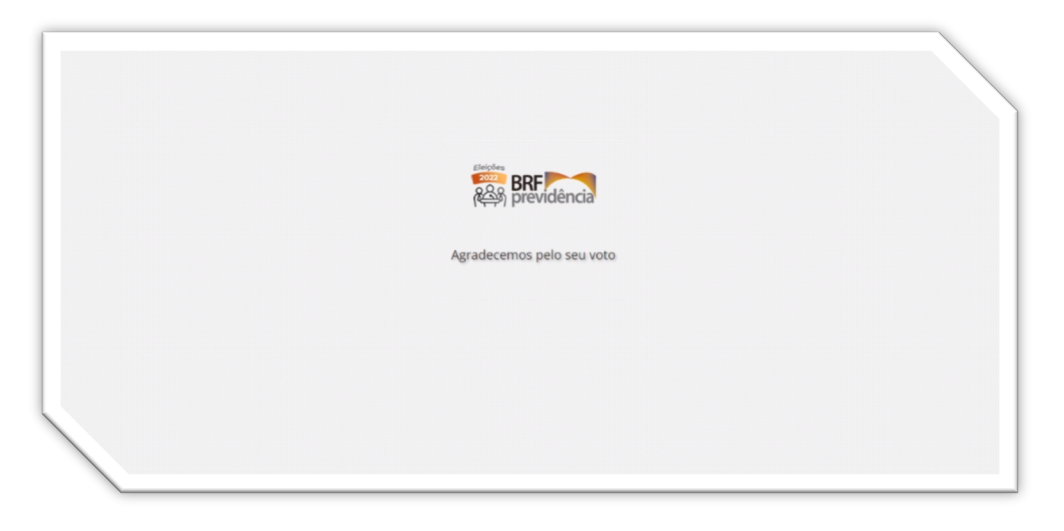

# #12

Para visualizar e imprimir o seu comprovante de votação, faça novamente o acesso à página de votação incluindo os seus dados de acesso na tela de Autoatendimento. Em seguida, clique no botão "Votar" que o sistema apresentará as informações do seu voto para impressão.

| Res previdência                                                                                                    |  |
|----------------------------------------------------------------------------------------------------|--|
| Você já votou nessa eleição, Obrigado pelo seu voto, Segue o nº do seu comprovante:<br>Eleições 2022 BŘF Previdência<br>Eleitor: BRF Teste<br>Nº do comprovante: qhBc45924<br>Votação realizada em: 21/03/2022 09h53 |  |
| Imprimir                                                                                                    |  |
|                                                                                                    |  |

# **CRONOGRAMA** DAS ELEIÇÕES 2022

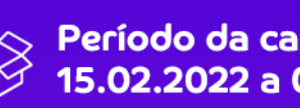

Período da campanha: 15.02.2022 a 01.04.2022

Votação: 28.03.2022 a 01.04.2022

Apuração dos votos, Homologação e Divulgação do resultado: 01.04.2022, após às 18h

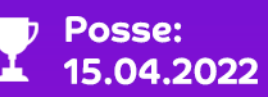

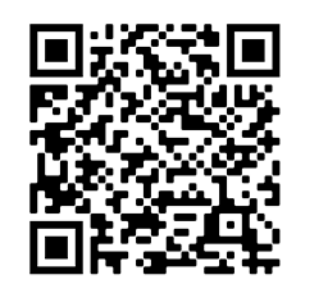

Escaneie o QR Code ao lado para acessar a página especial das Eleicões 2022.

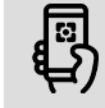

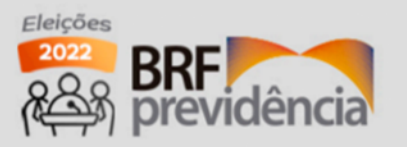

Envie a sua mensagem para nossa Comissão Eleitoral no e-mail: brfprevidencia.eleicao@brf.com

Composição da Comissão Eleitoral Victor Postigo - Presidente da Comissão Ivan Silva - Secretário da Comissão Antônio Lena - Membro da Comissão

(11) 96325 - 9487 WhatsApp**brfprevidencia** 

f 🗇 🛗 in (abrfprevidencia

atendimento@brfprevidencia.com.br Central: 0800 702 4422

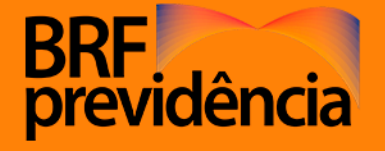

Avenida Paulista nº 2.439, 10º andar Condomínio Edifício Eloy Chaves, Bela Vista São Paulo/SP -CEP 01311-936